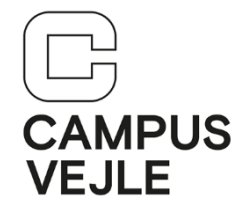

## Wintid – Hvordan registrerer jeg delvist fravær

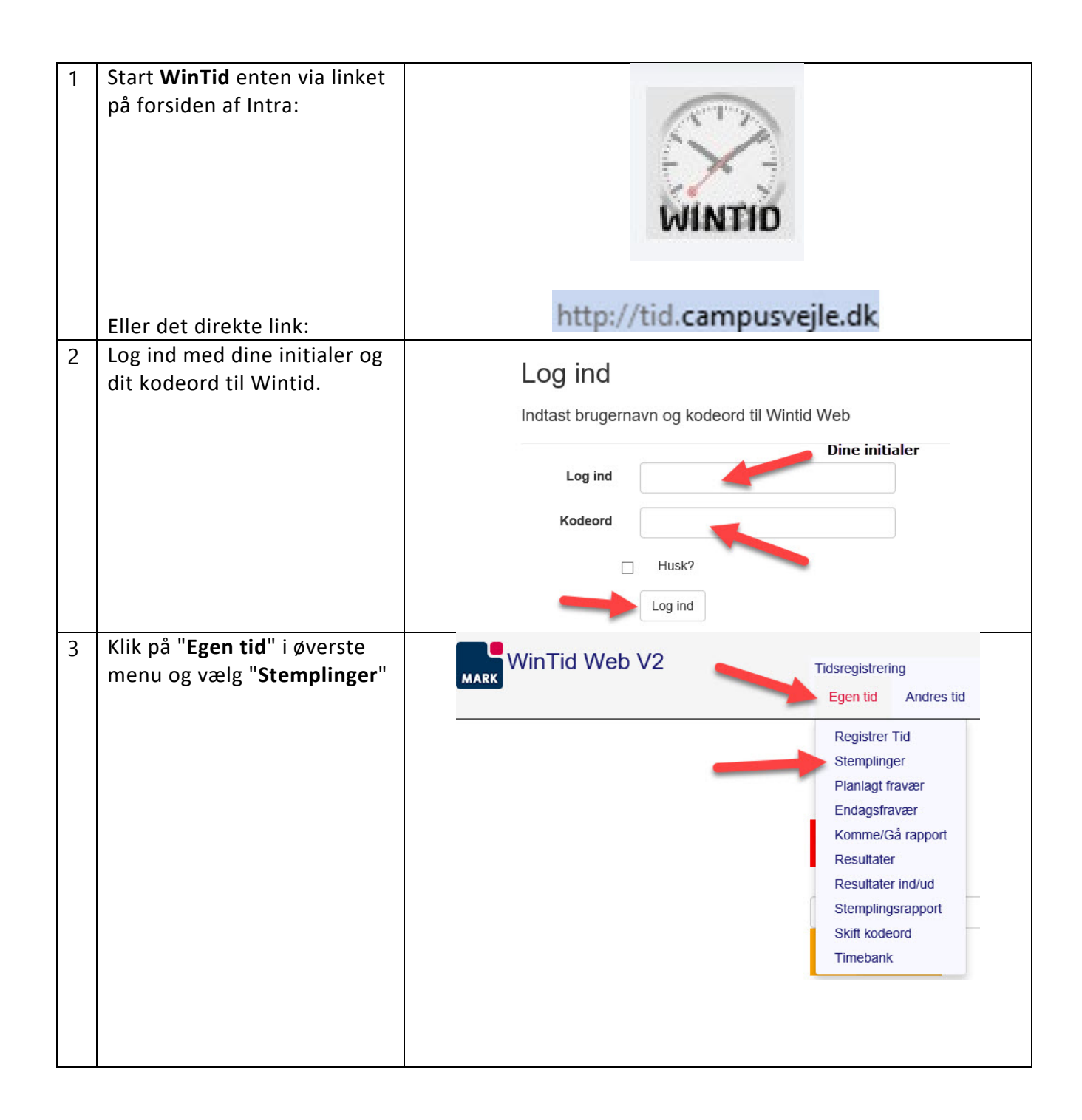

| 4 | Eksempel:                                                                                                    |                                                                                                    |                         |              |        |
|---|----------------------------------------------------------------------------------------------------|----------------------------------------------------------------------------------------------------|-------------------------|--------------|--------|
|   | Du har været på arbejde fra<br>kl. 7:35 til kl. 12, hvor du<br>sygemeldes.                                                                                                    | Opret Stempling Beregn Stemplet dato Tid                                                                                                    |                         |              |        |
|   | Når du går hjem kl. 12, fordi<br>du er syg, så opretter du en<br>ny stempling, hvor<br>du vælger Type " <b>Fravær</b><br><b>start</b> " og Kode " <b>Sygdom</b> ".                                                                | Opret Stemplin<br>م                                                                                                    | ng<br>15-10-2           | 2018         |        |
|   | Systemet registrerer dig så<br>automatisk syg for resten af<br>dagen.                                                                                                    | T                                                                                                    | Tid 12:00               |              |        |
|   |                                                                                                    | Ко                                                                                                    | de Sygdor               | n 🚽          | ~      |
|   |                                                                                                    | Bemærkni                                                                                                    | ng<br>Opret             |              |        |
|   | Du kan også gøre det ved på<br>forsiden at vælge<br>fraværskode " <b>Sygdom</b> " og<br>klik på " <b>Fravær ud</b> " på<br>forsiden " <b>Registrer Tid</b> ", lige<br>inden at du forlader<br>arbejdspladsen, fordi du er<br>syg. | an også gøre det ved på<br>den at vælge<br>ærskode " <b>Sygdom</b> " og<br>på " <b>Fravær ud</b> " på<br>den " <b>Registrer Tid</b> ", lige<br>n at du forlader<br>ijdspladsen, fordi du er |                         |              |        |
|   | Dagens stemplinger ser nu                                                                                                    | Opret Stempling Beregn                                                                                                    | 7.4                     | Tune         | Kada   |
|   | saledes ud:                                                                                                    | 15-10-2018                                                                                                    | 12:00<br>07:35          | Fravær start | Sygdom |
| 5 | Klik på " <b>Log ud</b> " i øverste<br>højre hjørne for at logge ud<br>af WinTid.                                                                                                    |                                                                                                    | - Campus Vejk<br>Log ud |              |        |

## Hjalp denne vejledning dig?

<u>Brug et halvt minut på feedback via dette link</u> – vi vil gerne lave vejledningerne så gode som overhovedet muligt!